## POKYNY

#### k vyplnění

## Registrací sportovních oddílů OS ČOS

(RSO)

Aplikaci najdete na adrese https://sokol.ols.cz, která slouží k online registraci sportovního oddílu v rámci odboru sportu ČOS.

Způsob vyplňování: Mezi políčky formuláře se pohybuje pohybem myši - umístěním kurzoru na požadované pole, nebo tabelátorem. Vyplněné údaje NEPOTVRZOVAT KLÁVESOU [ENTER] – POZOR vyskočíte z formuláře. Vyplňujte použitím tabelátoru.

### Stručný návod je zobrazen na úvodní obrazovce po přihlášení:

Připomínáme: Pokud jednota má více oddílů jednoho sportu, např. volejbalu, rozlišení jednotlivých oddílů provedete v "Názvu oddílu", např. volejbal ženy nebo beachvolejbal

#### Jak na to:

Chci novou registraci pro existující oddíl.

- 1. Menu "Registrace" nahoře na liště.
- 2. "Nová registrace"
- 3. Zvolte příslušný sport, jste-li metodik, také župu, a po kliknutí na "Pokračovat" se Vám zobrazí registrační formulář.

Chci založit nový oddíl.

- 1. Odkaz "Oddíly" nahoře na liště.
- 2. Záložka "Vytvořit", nad seznamem oddílů.
- Vyberte příslušné položky z rozbalovacích menu a klikněte na "Uložit".
   Menu "Registrace" nahoře na liště.
- 5. "Nová registrace"
- 6. Zvolte příslušný sport, jste-li metodik, také župu, a po kliknutí na "Pokračovat" se Vám zobrazí registrační formulář.

Chci registraci vytisknout.

- 1. Klikněte na ikonu tiskárny v prvním sloupci seznamu registrací.
- 2. Kvůli formátování pro tisk chybí na stránce lišta odkazů, buď použijte pro návrat tlačítko "Zpět" prohlížeče nebo otevřete odkaz v novém okně - klikněte pravým tlačítkem na odkaz a vyberte "Otevřít v novém okně".

## 1. Přihlášení

Župa pošle heslo T.J. a příslušná hesla jejich oddílů mailem. Každému oddílu T.J. je přidělena jedna přihlašovací e-mailová adresa a heslo.

#### Při přihlášení:

1. vkládání přímo z klávesnice:

(dvojhmatem na klávesy Ctrl + C okopírujte obsah Hesla z dokumentu. Program si tento řetězec pamatuje. Přejděte na obrazovku prohlížeče, umístěte kurzor na počáteční pozici v poli "Heslo" a dvojhmatem na klávesy Ctrl + V vložíte heslo).

Otevřete si dokument ve Wordu, Excelu, kde jsou údaje potřebné k přihlášení: - přístupová adresa vaší T. J. – slouží pouze pro přihlášení do RSO - není mailovou adresou jednoty, přístupové adresy vašich oddílů mají v adrese čtyřmístnou zkratku sportu před názvem jednoty.

- Heslo pro přihlášení do elektronické evidence.

Po přihlášení se Vám objeví úvodní stránka oddílového účtu se seznamem registrací z předchozích let.

**Uloženou registraci z některého minulého roku** můžete použít jako ŠABLONU k vyplnění aktuální registrace.

| T.J. Sokol Vrané nad Vltavou II Jachti | ng Nová registrace                       | Odhlásit |  |  |  |  |
|----------------------------------------|------------------------------------------|----------|--|--|--|--|
|                                        | Předchozí ročníky                        |          |  |  |  |  |
|                                        | Zde si můžete registraci vytisknout.     |          |  |  |  |  |
|                                        | 2023                                     |          |  |  |  |  |
|                                        | Použit jako šablonu pro novou registraci |          |  |  |  |  |
|                                        |                                          |          |  |  |  |  |
|                                        | 2022                                     |          |  |  |  |  |
|                                        |                                          |          |  |  |  |  |
|                                        | 2021                                     |          |  |  |  |  |
|                                        |                                          |          |  |  |  |  |
|                                        | 2020                                     |          |  |  |  |  |
|                                        |                                          |          |  |  |  |  |

Pokud chcete začít s **novým** formulářem sportovního oddílu v tomto roce, pak vyplníte celou registraci znovu - klikněte na tlačítko **Nová registrace** na hlavní liště. Objeví se výběr sportu v rozbalovacím menu:

| Sport:     |              |        | ~ |
|------------|--------------|--------|---|
| Zakládám n | ový oddíl: 🗆 |        |   |
|            | Pokračovat   | Zrušit |   |

Po dokončení vyplnění můžete formulář odeslat na OS.

V tento okamžik jste úspěšně nový oddíl zaregistrovali a je v DB OS ČOS.

### 2. Registrace oddílu a členů

[ postup: zadání dat T.J. do zobrazených polí ]

Do jednotlivých zadávacích polí zadejte požadované údaje registrace vašeho sportovního oddílu pro daný rok.

V Poli "Název oddílu" blíže specifikujete jeho název např.: Sport: Jachting Název odd.: Jachting dospělí

Pozn:

Připomínáme: Pokud jednota má více oddílů jednoho sportu, např. volejbalu, rozlišení jednotlivých oddílů provedete v "Názvu oddílu", např. volejbal ženy nebo beachvolejbal

| Registrace sportovního oddílu ČOS pro rok 2023 | <b>C</b> +Odhlásit |
|------------------------------------------------|--------------------|
| Název oddílu:                                  |                    |
| Registrován v ČOS od roku:                     |                    |
| Župa: doplní se automaticky                    |                    |
| Číslo župy a T.J.: doplní se automaticky       |                    |
| T.J. Sokol: doplní se automaticky              |                    |
| Adresa (město/obec, ulice a číslo):            |                    |
| PSČ:                                           |                    |
| Č T.J.:                                        |                    |
|                                                |                    |

V kolonce **Adresa (město/obec, ulice a číslo):** je nutné dodržet pořadí informací. Nejprve zadejte název města nebo obce, potom název ulice a nakonec číslo popisné dle oficiální adresy vašeho oddílu **T.J**.

| Praha                               |  |
|-------------------------------------|--|
| Adresa (město/obec, ulice a číslo): |  |
| Praha, Nová 1                       |  |
| PSČ:                                |  |

Pořadí zadaných informací je důležité pro řazení seznamu v databázi **T.J.** Do samostatné kolonky **PSČ:** zadejte PSČ, obvykle se zapisuje s mezerou (např. 120 00).

Kolonka **číslo účtu T.J.:** zadejte číslo bankovního účtu vaší jednoty (*obr. 5*). Hned v následující kolonce **Banka** vyberte kód banky v rolovacím seznamu bank (*obr. 6*), který rozbalíte kliknutím na políčko.

| lo ú  | čtu T.J.:                                                     |        |  |
|-------|---------------------------------------------------------------|--------|--|
| Ba    | inka                                                          |        |  |
|       | 100 - Komerční banka                                          |        |  |
|       |                                                               | obr. 5 |  |
| I. Ţ. | Þ                                                             |        |  |
|       | 2250 - Banka CREDITAS a.s.<br>2260 - NEY spořitelní družstvo  | ^      |  |
| _     | 2275 - Podnikatelská družstevní záložna                       |        |  |
| ma    | 2310 - Raiffeisenbank a.sdoben plateb ZUNO                    |        |  |
| 1110  | 2700 UniCredit Bank Czech Penublic and Slovakia               |        |  |
|       | 3030 - Air Bank a s                                           |        |  |
| _     | 3050 - BNP Paribas Personal Finance SA                        |        |  |
| 100   | 3060 - PKO BP S.A.                                            |        |  |
| sia   | 3500 - ING Bank N.V.                                          |        |  |
|       | 4000 - Expobank CZ a.s.                                       |        |  |
|       | 4300 - Českomoravská záruční a rozvojová banka                |        |  |
|       | 5500 - Raiffeisenbank a.s.                                    |        |  |
|       | 5800 - J & T BANKA                                            |        |  |
|       | 6000 - PPF banka a.s.                                         |        |  |
|       | 6100 - Equa bank a.s.                                         |        |  |
| - 1   | 6200 - COMMERZBANK AKtiengeselischaft                         |        |  |
|       | 6210 - MBARK S.A.                                             |        |  |
| rea   | 6300 - DNP Palluds S.A.<br>6700 - Všeobecná úverová banka a s |        |  |
|       | 6800 - Sherbank CZ                                            |        |  |
| _     | 7910 - Deutsche Bank Aktiennesellschaft Filiale Pran          |        |  |
|       | 7940 - Waldviertler Sparkasse Bank AG                         |        |  |
| lice  | 7950 - Raiffeisen stavební spořitelna a.s.                    |        |  |
| -     | 7960 - Českomoravská stavební spořitelna                      |        |  |
| 1     | 7970 - Wüstenrot - stavební spořitelna a.s.                   |        |  |
|       | 7980 - Wüstenrot hypoteční banka a.s.                         |        |  |
| ěst   | 7990 - Modrá pyramida stavební spořitelna                     |        |  |
|       | 8030 - Volksbank Raiffeisenbank Nordoberpfalz eG pobočka Cheb | ~      |  |
| - 1   | 8040 - Oberbank AG pobočka Česká republika                    |        |  |

Pokračujte v zadání dalších informací (*obr*. 7) – jméno předsedy vašeho oddílu, v dalších kolonkách zadejte kontaktní údaje na předsedu vašeho oddílu (Ulice a číslo, Město, PSČ, Telefon, e-mail) – tyto údaje se mohou lišit od adresy oddílu T.J.

| ředseda oddílu: |    |  |
|-----------------|----|--|
| llice a číslo:  | ŀġ |  |
| ěsto:           |    |  |
| sč:             |    |  |
| elefon:         |    |  |
| mail:           |    |  |
|                 |    |  |

Do jednotlivých polí zadejte **Celkový počet členů** ve vašem oddíle a zadejte také počet **družstev**. Kolonky pro počet jsou ve formuláři přehledně rozděleny dle věku, pohlaví,

kvalifikace trenérů a rozhodčích atd. (*obr. 8*). V poslední součtové kolonce **CELKEM** se automaticky zobrazuje součet členů v daném řádku.

V další tabulce uveďte, kolik má váš oddíl **kvalifikovaných trenérů a rozhodčích** z celkového počtu členů ve vašem oddíle a nakonec zadejte váš požadavek na školení (opět vyplníte počet osob).

Vyznačte, zda je oddíl **registrován ve sportovním svazu**: ANO / NE, po aktivaci vaší volby zůstane zobrazený puntík.

Vyznačte, zda váš oddíl má vlastní tréninkové prostory: ANO / NE / ČÁSTEČNĚ, po aktivaci vaší volby zůstane zobrazený puntík.

|          | senioři       | seniorky      | muži     | ženy  | muži    | ženy    | dorci   | dorky   | žáci  | žákyně | CELKEM      |
|----------|---------------|---------------|----------|-------|---------|---------|---------|---------|-------|--------|-------------|
|          | nad 60        | nad 60        | 27-60    | 27-60 | 19 - 26 | 19 - 26 | 15 - 18 | 15 - 18 | do 14 | do 14  |             |
| členů    |               |               | 1        | 1     | 1       |         |         | 3       |       | 100    | 106         |
| družstev | -             |               |          |       |         |         | -       |         |       |        |             |
| toho kva | alifikovaných | trenérů a roz | zhodčích |       |         |         |         |         |       |        |             |
| trenéři  | 111.1         | ř.            | II.tř.   | l.tř. | rozhodč | i III.  | tř.     | II.tř.  | l.tř. | m      | nezinárodní |
| muži     |               |               | 4        |       | muži    |         |         |         |       |        |             |
|          | (             |               |          |       | ženy    |         |         |         |       |        |             |
| ženy     |               |               |          |       |         |         |         |         |       |        |             |

obr. 8

Pokračujte v zadání finančních informací (*obr.9*): **Registrační (licenční) poplatky**... příslušnému svazu, **Vklady (startovné)**.... a celkovou roční **Výši oddílových příspěvků** na 1 člena.

| egistrační (licenční) poplatky oddílu příslušnému svazu ve vykazovaném roce (celkem) Kč: |        |
|------------------------------------------------------------------------------------------|--------|
| klady (startovné apod.) do soutěží příslušnému svazu ve vykazovaném roce (celkem) Kč:    |        |
|                                                                                          |        |
| Výše oddílových příspěvků na 1 člena za vykazovaný rok (za osobu):                       |        |
| dospělí                                                                                  |        |
| dorost                                                                                   |        |
| žactvo                                                                                   |        |
|                                                                                          |        |
|                                                                                          | obr. 9 |

Zadejte **Celkové výdaje oddílu**... (*obr. 10*) dle účetní bilance vašeho oddílu za vykazovaný rok. Součet položek **a) provozní náklady...** a **b) nájem...** se nemusí rovnat částce Celkových výdajů. Na závěr vyznačte, zda má váš oddíl zájem o pořádání soutěží, přeborů na úrovni župy, oblasti nebo ČOS. Opět máte možnosti ANO / NE, po aktivaci vaší volby zůstane zobrazený puntík.

| Celkové výdaje oddílu (vč. SZM, VOM, VOD, VSD) ve vykazovaném roce Kč:               |         |
|--------------------------------------------------------------------------------------|---------|
| 2 000                                                                                |         |
| z toho:                                                                              |         |
| a) provozní náklady (elektřina, teplo, voda) Kč:                                     |         |
| 500                                                                                  |         |
| b) nájem v cizím zařízení Kč:                                                        |         |
| 1 500                                                                                |         |
| Rozpočet oddílu na další rok Kč:                                                     |         |
| 1                                                                                    |         |
| V loňském roce oddíl uspořádal soutěže:                                              |         |
|                                                                                      |         |
| Máme zájem o pořádání soutěží, přeborů na úrovni župy, v oblasti nebo ČOS:  ANO 🔿 NE |         |
|                                                                                      | obr. 10 |

### 3. Výkaz sportovní činnosti oddílu

[ postup: zadání počtu jednotlivců a počtu družstev do zobrazených polí ]

Jste na další stránce formuláře, která se týká sportovní činnosti vašeho oddílu a účasti v různých soutěžích za celý vykazovaný rok. Před sebou vidíte dílčí tabulky pro zadání počtu jednotlivců a počtu družstev ve vašem oddílu, kteří se zúčastnili některé soutěže, přeboru nebo mistrovství za vykazovaný rok (*obr. 11*).

Tabulky jsou zobrazeny na základě údajů, které jste vyplnili. Do tabulek vždy zadávejte počty jednotlivců a počty družstev (kolektivů).

| rovství ČR                        |                                                                                             |                                          | 4                                                  |                                                                                                    | •                                                                                                    | •                                                                                                    |                                                               | <b>€</b>                                                                                                    |                                                                                                    | •                                                                                                    | • •                                                                                                    | •                                                                                                    | < →                                                                                                    | •                                                                                                    | • •                                                                                                    | •                                                                                                    | 4                                                                                                    |
|-----------------------------------|---------------------------------------------------------------------------------------------|------------------------------------------|----------------------------------------------------|----------------------------------------------------------------------------------------------------|----------------------------------------------------------------------------------------------------|----------------------------------------------------------------------------------------------------|---------------------------------------------------------------|----------------------------------------------------------------------------------------------------|----------------------------------------------------------------------------------------------------|----------------------------------------------------------------------------------------------------|----------------------------------------------------------------------------------------------------|----------------------------------------------------------------------------------------------------|----------------------------------------------------------------------------------------------------|----------------------------------------------------------------------------------------------------|----------------------------------------------------------------------------------------------------|----------------------------------------------------------------------------------------------------|----------------------------------------------------------------------------------------------------|
| rovství ČR<br>▶<br>ejvyšší<br>č₽" | ▲ 1                                                                                         |                                          | •                                                  |                                                                                                    |                                                                                                    |                                                                                                    |                                                               |                                                                                                    |                                                                                                    |                                                                                                    |                                                                                                    |                                                                                                    |                                                                                                    |                                                                                                    |                                                                                                    |                                                                                                    |                                                                                                    |
| ejvyšší<br>ăž Č₽"                 | <li></li>                                                                                   |                                          | •                                                  | Image: A matrix of the second second seco |                                                                                                    |                                                                                                    |                                                               |                                                                                                    |                                                                                                    |                                                                                                    |                                                                                                    |                                                                                                    |                                                                                                    |                                                                                                    |                                                                                                    |                                                                                                    |                                                                                                    |
| ejvyšší<br>čž ČD"                 |                                                                                             |                                          |                                                    |                                                                                                    |                                                                                                    | 4                                                                                                    | • • •                                                         | - I                                                                                                    | · · · ·                                                                                                    | 4                                                                                                    | •                                                                                                    | Þ                                                                                                    | 4                                                                                                    | •                                                                                                    | . ▶                                                                                                    | Þ                                                                                                    | 4                                                                                                    |
| CZ CR                             |                                                                                             |                                          |                                                    |                                                                                                    |                                                                                                    |                                                                                                    |                                                               |                                                                                                    |                                                                                                    |                                                                                                    |                                                                                                    |                                                                                                    |                                                                                                    |                                                                                                    |                                                                                                    |                                                                                                    |                                                                                                    |
| ÷.                                |                                                                                             |                                          |                                                    | + -                                                                                                    | ►                                                                                                    |                                                                                                    | •                                                             | - I                                                                                                    | I                                                                                                    |                                                                                                    | •                                                                                                    | Þ                                                                                                    | 4 · · · · •                                                                                                    |                                                                                                    | •                                                                                                    | Þ                                                                                                    |                                                                                                    |
| bor, pohár,<br>R''                |                                                                                             |                                          |                                                    |                                                                                                    |                                                                                                    |                                                                                                    |                                                               |                                                                                                    |                                                                                                    |                                                                                                    |                                                                                                    |                                                                                                    |                                                                                                    |                                                                                                    |                                                                                                    |                                                                                                    |                                                                                                    |
| Þ                                 | 4                                                                                           |                                          | 4                                                  | + -                                                                                                    | Þ                                                                                                    |                                                                                                    | •                                                             | - I                                                                                                    | I                                                                                                    |                                                                                                    | •                                                                                                    | Þ                                                                                                    | 4                                                                                                    | 4                                                                                                    | + -                                                                                                    | Þ                                                                                                    | 4                                                                                                    |
| a<br>st.soutěže                   |                                                                                             |                                          |                                                    |                                                                                                    |                                                                                                    |                                                                                                    |                                                               |                                                                                                    |                                                                                                    |                                                                                                    |                                                                                                    |                                                                                                    |                                                                                                    |                                                                                                    |                                                                                                    |                                                                                                    |                                                                                                    |
| ÷.                                |                                                                                             |                                          |                                                    | •                                                                                                    | ►                                                                                                    |                                                                                                    | •                                                             | - I                                                                                                    | · · · · ·                                                                                                    |                                                                                                    | •                                                                                                    | ►                                                                                                    | 4 •                                                                                                    |                                                                                                    | . ▶                                                                                                    | ₽                                                                                                    |                                                                                                    |
| b<br>R'<br>a<br>s                 | <ul> <li>or, pohár,</li> <li>a</li> <li>t.soutěže</li> <li>&gt;</li> <li>soutěže</li> </ul> | or, pohár,<br>'' ' ' t soutěže ' soutěže | or, pohár,<br>'' ' ' ' ' ' ' ' ' ' ' ' ' ' ' ' ' ' | or, pohár,<br>a a                                                                                                    | >      >      >        or, pohár,            >            >                                                            soutěže | >        >        >        >        >       >       >       >       >       >       >       >       >       >       >       >       >       >       >       >       >       >       >       >       >       >       >       >       >       >       >       >       >       >       >       >       >       >       >       >       >       >       >       >       >       >       >       >       >       >       >       >       >       >       >       >       >       >       >       >       >       >       >       >       >       >       >       >       >       >       >       >       >       >       >       >       >       >       >       >       >       >       >       >       >       >       >       >       >       >       >       >       >       >       >       >       >       >       >       >       >       >       >       >       >       >       >       >       >       >       >       >       >       >       > | >      >      >      >      >      >      >        or, pohár, | >      >      >      >      >      >      >      >      >      >      >      >      >     >     >     >     >     >     >     >     >     >     >     >     >     >     >     >     >     >     >     >     >     >     >     >     >     >     >     >     >     >     >     >     >     >     >     >     >     >     >     >     >     >     >     >     >     >     >     >     >     >     >     >     >     >     >     >     >     >     >     >     >     >     >     >     >     >     >     >     >     >     >     >     >     >     >     >     >     >     >     >     >     >     >     >     >     >     >     >     >     >     >     >     >     >     >     >     >     >     >     >     >     >     >     >     >     >     >     >     >     >     >     >     < | >      >      >      >      >      >      >      >      >     >     >     >     >     >     >     >     >     >     >     >     >     >     >     >     >     >     >     >     >     >     >     >     >     >     >     >     >     >     >     >     >     >     >     >     >     >     >     >     >     >     >     >     >     >     >     >     >     >     >     >     >     >     >     >     >     >     >     >     >     >     >     >     >     >     >     >     >     >     >     >     >     >     >     >     >     >     >     >     >     >     >     >     >     >     >     >     >     >     >     >     >     >     >     >     >     >     >     >     >     >     >     >     >     >     >     >     >     >     >     >     >     >     >     >     >     >     >     >     < | i     i     i <td>&gt; 4       &gt; 4       &gt;</td> <td>&gt; 4       &gt; 4       &gt;</td> <td>&gt; 4       &gt; 4       &gt;</td> <td>&gt; 4       &gt; 4       &gt;</td> <td>&gt; 4       &gt; 4       &gt;</td> <td>&gt; 4       &gt; 4       &gt;</td> <td>&gt; 4       &gt; 4       &gt;</td> | > 4       > 4       > 4       > 4       > 4       > 4       > 4       > 4       > 4       > 4       > 4       > 4       > 4       > 4       > 4       > 4       > 4       > 4       > 4       > 4       > 4       > 4       > 4       > 4       > 4       > 4       > 4       > 4       > 4       > 4       > 4       > 4       > 4       > 4       > 4       > 4       > 4       > 4       > 4       > 4       > 4       > 4       > 4       > 4       > 4       > 4       > 4       > 4       > 4       > 4       > 4       > 4       > 4       > 4       > 4       > 4       > 4       > 4       > 4       > 4       > 4       > 4       > 4       > 4       > 4       > 4       > 4       > 4       > 4       > 4       > 4       > 4       > 4       > 4       > 4       > 4       > 4       > 4       > 4       > 4       > 4       > 4       > 4       > 4       > 4       > 4       > 4       > 4       > 4       > 4       > 4       > 4       > 4       > 4       > 4       > 4       > 4       > 4       > 4       > 4       > 4       > 4       > 4       > 4       > 4       > 4       > | > 4       > 4       > 4       > 4       > 4       > 4       > 4       > 4       > 4       > 4       > 4       > 4       > 4       > 4       > 4       > 4       > 4       > 4       > 4       > 4       > 4       > 4       > 4       > 4       > 4       > 4       > 4       > 4       > 4       > 4       > 4       > 4       > 4       > 4       > 4       > 4       > 4       > 4       > 4       > 4       > 4       > 4       > 4       > 4       > 4       > 4       > 4       > 4       > 4       > 4       > 4       > 4       > 4       > 4       > 4       > 4       > 4       > 4       > 4       > 4       > 4       > 4       > 4       > 4       > 4       > 4       > 4       > 4       > 4       > 4       > 4       > 4       > 4       > 4       > 4       > 4       > 4       > 4       > 4       > 4       > 4       > 4       > 4       > 4       > 4       > 4       > 4       > 4       > 4       > 4       > 4       > 4       > 4       > 4       > 4       > 4       > 4       > 4       > 4       > 4       > 4       > 4       > 4       > 4       > 4       > 4       > | > 4       > 4       > 4       > 4       > 4       > 4       > 4       > 4       > 4       > 4       > 4       > 4       > 4       > 4       > 4       > 4       > 4       > 4       > 4       > 4       > 4       > 4       > 4       > 4       > 4       > 4       > 4       > 4       > 4       > 4       > 4       > 4       > 4       > 4       > 4       > 4       > 4       > 4       > 4       > 4       > 4       > 4       > 4       > 4       > 4       > 4       > 4       > 4       > 4       > 4       > 4       > 4       > 4       > 4       > 4       > 4       > 4       > 4       > 4       > 4       > 4       > 4       > 4       > 4       > 4       > 4       > 4       > 4       > 4       > 4       > 4       > 4       > 4       > 4       > 4       > 4       > 4       > 4       > 4       > 4       > 4       > 4       > 4       > 4       > 4       > 4       > 4       > 4       > 4       > 4       > 4       > 4       > 4       > 4       > 4       > 4       > 4       > 4       > 4       > 4       > 4       > 4       > 4       > 4       > 4       > 4       > | > 4       > 4       > 4       > 4       > 4       > 4       > 4       > 4       > 4       > 4       > 4       > 4       > 4       > 4       > 4       > 4       > 4       > 4       > 4       > 4       > 4       > 4       > 4       > 4       > 4       > 4       > 4       > 4       > 4       > 4       > 4       > 4       > 4       > 4       > 4       > 4       > 4       > 4       > 4       > 4       > 4       > 4       > 4       > 4       > 4       > 4       > 4       > 4       > 4       > 4       > 4       > 4       > 4       > 4       > 4       > 4       > 4       > 4       > 4       > 4       > 4       > 4       > 4       > 4       > 4       > 4       > 4       > 4       > 4       > 4       > 4       > 4       > 4       > 4       > 4       > 4       > 4       > 4       > 4       > 4       > 4       > 4       > 4       > 4       > 4       > 4       > 4       > 4       > 4       > 4       > 4       > 4       > 4       > 4       > 4       > 4       > 4       > 4       > 4       > 4       > 4       > 4       > 4       > 4       > 4       > 4       > | > 4       > 4       > 4       > 4       > 4       > 4       > 4       > 4       > 4       > 4       > 4       > 4       > 4       > 4       > 4       > 4       > 4       > 4       > 4       > 4       > 4       > 4       > 4       > 4       > 4       > 4       > 4       > 4       > 4       > 4       > 4       > 4       > 4       > 4       > 4       > 4       > 4       > 4       > 4       > 4       > 4       > 4       > 4       > 4       > 4       > 4       > 4       > 4       > 4       > 4       > 4       > 4       > 4       > 4       > 4       > 4       > 4       > 4       > 4       > 4       > 4       > 4       > 4       > 4       > 4       > 4       > 4       > 4       > 4       > 4       > 4       > 4       > 4       > 4       > 4       > 4       > 4       > 4       > 4       > 4       > 4       > 4       > 4       > 4       > 4       > 4       > 4       > 4       > 4       > 4       > 4       > 4       > 4       > 4       > 4       > 4       > 4       > 4       > 4       > 4       > 4       > 4       > 4       > 4       > 4       > 4       > | > 4       > 4       > 4       > 4       > 4       > 4       > 4       > 4       > 4       > 4       > 4       > 4       > 4       > 4       > 4       > 4       > 4       > 4       > 4       > 4       > 4       > 4       > 4       > 4       > 4       > 4       > 4       > 4       > 4       > 4       > 4       > 4       > 4       > 4       > 4       > 4       > 4       > 4       > 4       > 4       > 4       > 4       > 4       > 4       > 4       > 4       > 4       > 4       > 4       > 4       > 4       > 4       > 4       > 4       > 4       > 4       > 4       > 4       > 4       > 4       > 4       > 4       > 4       > 4       > 4       > 4       > 4       > 4       > 4       > 4       > 4       > 4       > 4       > 4       > 4       > 4       > 4       > 4       > 4       > 4       > 4       > 4       > 4       > 4       > 4       > 4       > 4       > 4       > 4       > 4       > 4       > 4       > 4       > 4       > 4       > 4       > 4       > 4       > 4       > 4       > 4       > 4       > 4       > 4       > 4       > 4       > | > 4       > 4       > 4       > 4       > 4       > 4       > 4       > 4       > 4       > 4       > 4       > 4       > 4       > 4       > 4       > 4       > 4       > 4       > 4       > 4       > 4       > 4       > 4       > 4       > 4       > 4       > 4       > 4       > 4       > 4       > 4       > 4       > 4       > 4       > 4       > 4       > 4       > 4       > 4       > 4       > 4       > 4       > 4       > 4       > 4       > 4       > 4       > 4       > 4       > 4       > 4       > 4       > 4       > 4       > 4       > 4       > 4       > 4       > 4       > 4       > 4       > 4       > 4       > 4       > 4       > 4       > 4       > 4       > 4       > 4       > 4       > 4       > 4       > 4       > 4       > 4       > 4       > 4       > 4       > 4       > 4       > 4       > 4       > 4       > 4       > 4       > 4       > 4       > 4       > 4       > 4       > 4       > 4       > 4       > 4       > 4       > 4       > 4       > 4       > 4       > 4       > 4       > 4       > 4       > 4       > 4       > |

Ukázka tabulky pro individuální sporty:

V individuálních sportech zadejte počet členů podle věku a pohlaví, případně počet družstev v dané věkové kategorii.

V tabulce Mezinárodní soutěže – jednotlivci uveď te počet jednotlivců vašeho oddílu zůčastněných v rámci družstev v mezinárodních soutěžích.

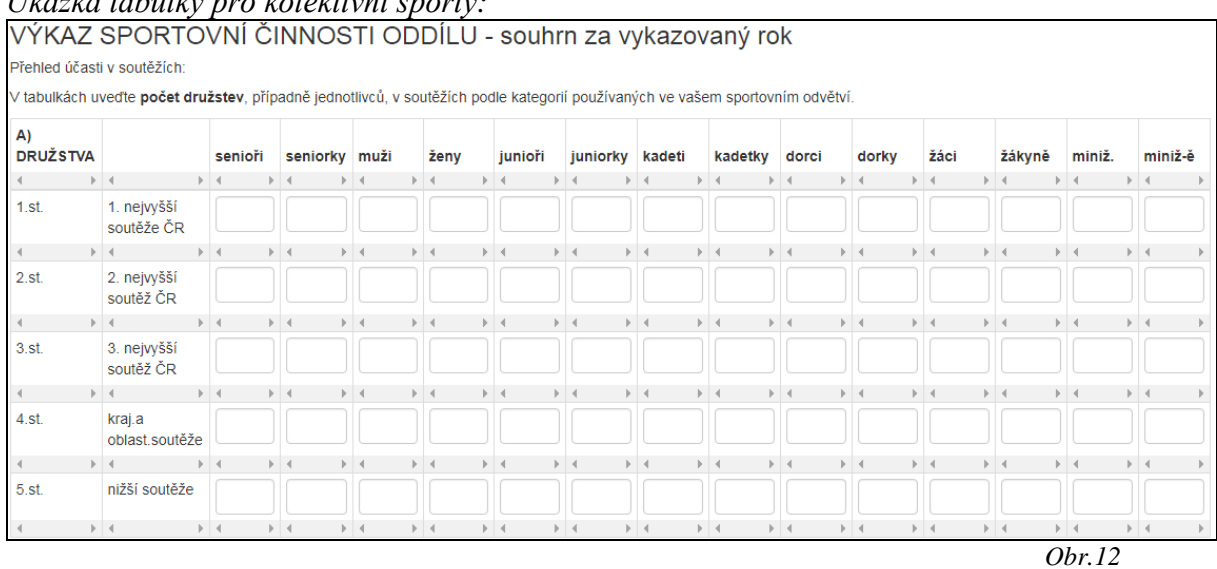

Ukázka tabulky pro kolektivní sporty:

*Upozornění:* v průběhu zadání dat **nepoužívejte** klávesu [Enter]. Program by uzavřel obrazovku zadání a zadané údaje nebudou uloženy v kompletní sestavě.

Pokud omylem stisknete [ENTER] v průběhu zadání, pomocí šipky v kolečku v levém horním rohu na rámu obrazovky vašeho otevřeného prohlížeče se vrátíte o krok zpět do prostředí formuláře. Opakovaným stisknutím šipky se vracíte o další krok zpět. Potom můžete zpětně editovat / doplnit vaše požadované údaje.

Po pečlivé kontrole všech zadaných údajů data uložíte kliknutím na tlačítko **Uložit** v podobě lišty přes celou šířku obrazovky (*obr. 13*).

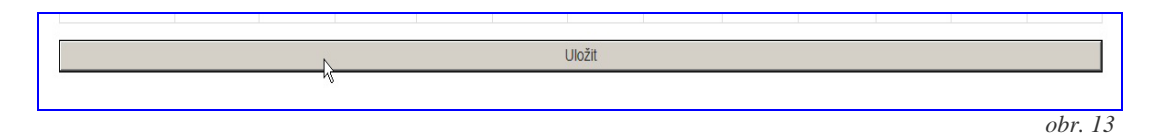

## 4. Tiskový výstup dle uložených dat

[ postup: uložení dat – zobrazení výstupu]

Až budete mít v oddílovém adminu vyplněnou registraci a odeslanou na OS ČOS, můžete *kliknutím na rok* **2023 podívat na registraci připravenou k tisku**.

Tisk můžete spustit kliknutím pravým tlačítkem myši na registraci,

Objeví se menu, kde vyberete odkaz Tisk a postupujete dle výběru tiskových parametrů ve vašem PC, NTB.....

Doporučujeme také otevřít tiskový výstup v novém okně nebo panelu -

kliknout pravým tlačítkem na odkaz a otevřít v novém panelu, protože je tiskový výstup bez ovládacích prvků k tisku a bez tlačítka odhlášení.

# Župní administrace RSO

Aplikaci najdete na adrese <u>https://sokol.ols.cz</u>, která slouží k župnímu přehledu a úpravám registrace sportovních oddílů v rámci župního odboru sportu ČOS a je určen zejména pro župní předsedy OS a ostatní činovníky župy.

Odbor sportu ČOS zašle ŽOS e-mailovou adresu a heslo. Při přihlášení – vkládání hesla doporučujeme zkopírovat heslo a pak vložit postupem: Ctrl - C, Ctrl – V.

Na přihlašovací stránce vložte adresu – email oddílu a heslo.

Pokud chcete uložit přístupová dat zaškrtněte políčko **Zapamatovat.** Klikněte na tlačítko **Přihlásit.** 

## Jednotová administrace RSO

Aplikaci najdete na adrese <u>https://sokol.ols.cz</u>, která slouží k jednotovému přehledu a úpravám registrace sportovních oddílů a je určen zejména pro předsedy OS jednot a ostatní činovníky jednoty.

Odbor sportu ČOS zašle ŽOS a ten přepošle jednotám e-mailovou adresu a heslo. Při přihlášení – vkládání hesla doporučujeme zkopírovat heslo a pak vložit postupem: Ctrl - C, Ctrl – V.

## Oddílová administrace

 Na přihlašovací stránce vložte adresu – email oddílu a heslo. Pokud chcete uložit přístupová data - zaškrtněte políčko Zapamatovat. Klikněte na tlačítko Přihlásit. Objeví se úvodní registrační obrazovka:

None Nová registrace

Předchozí ročníky Zde si můžete registraci vytisknout.

#### Vyplníte formulář.

A odešlete stisknutím tlačítka "Odeslat na OS".

-----

#### Upřesnění dalšího postupu papírové registrace:

Dle rozhodnutí P OS ČOS si můžete pro vlastní potřebu nebo jednoty,

v oddílovém adminu formulář vytisknout a archivovat, podepsat, a předat na TJ. vedoucímu sportů jednoty.

Všechny registrace se zobrazují online v systému RSO a ukládají do DB OS ČOS - není třeba formulář posílat na OS ČOS.

C→Odhlásit